#### Start the qualification process

| <ul> <li>Supp</li> <li>Assess</li> <li>AG Nam</li> <li>Buyer O</li> </ul>                                                                                                    | <ul> <li>Supplier Organisation: CONSORZIO STAR #</li> <li>Assessment Designation: LCCC20</li> <li>AG Name: LCCC20</li> <li>Buyer Organisation: Enel</li> </ul> |           |          |           |          |                        |                            |             |                      |                           |   |
|----------------------------------------------------------------------------------------------------|----------------------------------------------------------------------------------------------------|-----------|----------|-----------|----------|------------------------|----------------------------|-------------|----------------------|---------------------------|---|
| Details         Other Assessments         Other Classifications         Scorecard (0)         Messages (Unread 0)           Settings         Workflow         Associated Forms         Associated Classifications         Qualification Partners (2)         Management Team (0)         Journal                                                                                                    |                                                                                                    |           |          |           |          |                        |                            |             |                      |                           |   |
| Workflow Settings Workflow Report                                                                                                    |                                                                                                    |           |          |           |          |                        |                            |             |                      |                           |   |
| Workflow Tem<br>GLOBAL - RIS                                                                                                    | Workflow Template Title         Workflow Status           GLOBAL - RISCHIO BASSO         Running (Activation Date 12/02/2020 00:35)                            |           |          |           |          |                        |                            | _           |                      |                           |   |
| Process                                                                                                    |                                                                                                    |           |          |           |          |                        |                            |             |                      |                           | _ |
| Step ID                                                                                                    | Step                                                                                                    |           | Step Ov  | vners     | Timing   |                        | Status                     | Transitions |                      | Active Step Tools         |   |
| VALUTAZIONE PRELIMINARE     VALUTAZIONE PRELIMINARE     VALUTAZIONE PREVENTARE     VALUTAZIONE PREVENTARE     VALUTAZIONE PREVENTARE     VALUTAZIONE PREVENTARE     VALUTAZIONE PREVENTARE     VALUTAZIONE PREVENTARE     VALUTAZIONE PREVENTARE     VALUTAZIONE PREVENTARE     VALUTAZIONE PREVENTARE     VALUTAZIONE PREVENTARE     VALUTAZIONE PREVENTARE     VALUTAZIONE PREVENTARE     VALUTAZIO |                                                                                                    |           |          |           | e 🖉 e 🚠  |                        |                            |             |                      |                           |   |
| 01 - VALU                                                                                                    | AZIONE PRELIMINARE                                                                                                    |           |          |           |          |                        |                            |             |                      | External Call             |   |
| - Form                                                                                                    | s Associated to the Process Step (6)                                                                                                    |           |          |           |          |                        |                            |             |                      | Allow Supplier Editing    |   |
|                                                                                                    | Supplier Form Status Enel User Form Status Document Expiration Date                                                                                            |           |          |           |          | Last Medification Data | Farm Currently Editable by |             |                      |                           |   |
|                                                                                                    | Title                                                                                                    | Mandatory | Optional | Mandatory | Optional | (First to Expire)      |                            |             | Last Woundation Date | Form Currency Editable by |   |
|                                                                                                    | FORMA GIURIDICA                                                                                                    | 100.8     |          |           |          |                        |                            |             | 11/03/2020 10:44     | User Enel                 |   |
|                                                                                                    | QUALIFICATION PATH                                                                                                    | 100.8     |          |           | 0%       |                        |                            |             | 11/03/2020 10:47     | User Enel                 |   |
| CONSORTIUM PARTNER #1                                                                                                    |                                                                                                    |           |          |           |          |                        | 12/03/2020 16:19           | User Enel   |                      |                           |   |
| 8                                                                                                    | CONSORTIUM PARTNER #2         12/03/2020 16:20         User Enel                                                                                               |           |          |           |          |                        |                            |             | 12/03/2020 16:20     | User Enel                 |   |

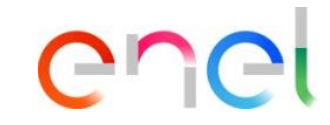

If the supplier during the registration process defined itself as a consortium, at the first step of the workflow will have to complete an additional form named CONSORTIUM PARTN. #1.

In order to receive from the supplier the list of the consortium members to qualify together to the MG, click on *Allow supplier editing.* 

Supplier – Sending of the consortium members to qualify 1/6

| Main Daebhoard                  |                                                    |                |  |
|---------------------------------|----------------------------------------------------|----------------|--|
| Lo My Organisation              | Vualification Process  My Qualifications to update | New N          |  |
| My Qualifications               | Legal Assessments                                  |                |  |
| Qualification Process           | Co/Fin Assessments                                 |                |  |
| Scorecards                      | Qualifications                                     | My RF          |  |
|                                 |                                                    | () No          |  |
|                                 |                                                    |                |  |
| My Qualifications to update Leg | al Assessments Eco/Fin Assessments                 | Qualifications |  |
| My Qualifications to update Leg | ne to WeBUY<br>al Assessments Eco/Fin Assessments  | Qualifications |  |

enel

Once sent the questionnaires, the system sends an email to the supplier. Clicking on the link provided in the mail, the supplier can access directly to the detail of the evaluation to update or can also access independently to the platform, go to «My qualifications to update» area and select the evaluation to update by clicking on:

My Organisation Qualification Process My qualifications to update Click on the evaluation

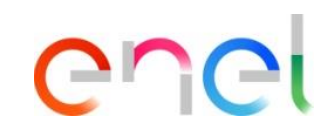

Supplier – Sending of the consortium members to qualify 2/6

| My Qualifications to update Legal Assessments Eco/Fin Assessments Qualifications                                                                                     |                                                 |              |          |                          |                        |                         |                 |  |  |
|----------------------------------------------------------------------------------------------------|-------------------------------------------------|--------------|----------|--------------------------|------------------------|-------------------------|-----------------|--|--|
| Back to                                                                                                    | Back to List                                    |              |          |                          |                        |                         |                 |  |  |
| <ul> <li>Request by Buyer Organisation: Enel<br/>Request Received On: 26/03/2020 13:47</li> <li>Return Status: Forms To Be Returned To Qualification Team</li> </ul> |                                                 |              |          |                          |                        |                         |                 |  |  |
| Details                                                                                                    | Details Messages (Unread 0)                     |              |          |                          |                        |                         |                 |  |  |
| Editab                                                                                                    | le Forms                                        |              |          |                          |                        |                         |                 |  |  |
| Editable Forms                                                                                                    |                                                 |              |          |                          |                        |                         |                 |  |  |
|                                                                                                    |                                                 | Supplier For | m Status | Document Expiration Date | Last Madification Date | From Edition Allowed on | Farma ) (arread |  |  |
|                                                                                                    | tie                                             | Mandatory    | Optional | (First to Expire)        | Last Modification Date | Form Ealting Allowed on | Forms viewed    |  |  |
| 1                                                                                                    | 1 CONSORTIUM PARTNER #1 0% 26/03/2020 13:47 Yes |              |          |                          |                        |                         |                 |  |  |
| Total 1                                                                                                    | Total 1 Page 1 of 1                             |              |          |                          |                        |                         |                 |  |  |

Inside of the evaluation, the forms requested by the coordinator to be updated are shown.

The supplier has to click on the questionnaire to complete it.

Supplier – Sending of the consortium members to qualify 3/6

| My Qualifications to update Legal Assessments Eco/Fin Assessments Qualifications |                |  |  |  |  |  |  |
|----------------------------------------------------------------------------------|----------------|--|--|--|--|--|--|
| Back to List                                                                     | ≡              |  |  |  |  |  |  |
| Buyer Organisation: Enel                                                         |                |  |  |  |  |  |  |
| Assessment Designation: LCCC20                                                   |                |  |  |  |  |  |  |
| Status: Invio Base                                                               |                |  |  |  |  |  |  |
| Details Messages (Unread 0)                                                      |                |  |  |  |  |  |  |
| Editable Forms                                                                   | Editable Forms |  |  |  |  |  |  |
| l← 〈 〉                                                                           |                |  |  |  |  |  |  |
| Form Information                                                                 |                |  |  |  |  |  |  |
| Last Supplier Modification Date<br>26/03/2020 13:47                              |                |  |  |  |  |  |  |
| Editable Forms                                                                   |                |  |  |  |  |  |  |
| Form Editing<br>Editable by Supplier 🗿                                           |                |  |  |  |  |  |  |
| Current Editing Allowed                                                          |                |  |  |  |  |  |  |
| 26/03/2020 13:47 Last Editing Stopped 12/03/2020 16:21                           |                |  |  |  |  |  |  |
| Form Title: CONSORTIUM PARTNER #1                                                |                |  |  |  |  |  |  |

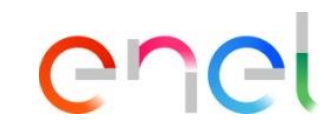

Select *Edit* at the top right part and complete the form.

Supplier – Sending of the consortium members to qualify 4/6

|                                                                                                    |                                                                                                    |                                                       | Save and Exit             | <ul> <li>Save and Continue</li> </ul> | × Cancel | 1 |  |  |
|----------------------------------------------------------------------------------------------------|----------------------------------------------------------------------------------------------------|-------------------------------------------------------|---------------------------|---------------------------------------|----------|---|--|--|
| Catable by Supplier 🎦                                                                                                 |                                                                                                    |                                                       |                           |                                       |          | 1 |  |  |
| Current Editing Allowed                                                                                               |                                                                                                    |                                                       |                           |                                       |          | I |  |  |
| 26/03/2020 13:47                                                                                                    |                                                                                                    | Last Editing Stopped 12/03/2020 16:21                 |                           |                                       |          | I |  |  |
| Form Title: CONSORTIUM PARTNER                                                                                        | 3 #1                                                                                                    |                                                       |                           |                                       |          | l |  |  |
| Form Description                                                                                                    |                                                                                                    |                                                       |                           |                                       |          | l |  |  |
| CONSORTIUM PARTNER MANAGEMEI                                                                                          | NT                                                                                                    |                                                       |                           |                                       |          |   |  |  |
| Title                                                                                                    | Description                                                                                                    |                                                       | Response                  |                                       |          | I |  |  |
| REGISTRAZIONE CONSORZIATE                                                                                             | ✤ Per procedere con la qualifica è necessario che tutte le consorziate elencate abbiano c<br>Spuntare la casella per presa visione e accettazione | ⊮Spuntare la casella per presa visione e accettazione |                           |                                       |          |   |  |  |
| CONSORTIUM PARTNER # 1 - IN CASE OF ORDINARY CONSORTIUM INSERTYOUR OWN INFO                                           |                                                                                                    |                                                       |                           |                                       |          |   |  |  |
| Title                                                                                                    | Description                                                                                                    |                                                       | Response                  |                                       |          | I |  |  |
|                                                                                                    |                                                                                                    |                                                       | ENWESA                    |                                       |          | 1 |  |  |
| CONSORTIUM MEMBERTRADE NAME * Insert the trade name of the consortium member that you will submit for this assessment |                                                                                                    | ent                                                   | Characters available 1994 |                                       |          | I |  |  |
| CONSORTIUM MEMBER VAT NUMBER                                                                                          | + losart the VAT number of the consortium member that you will submit for this assessment                                                         |                                                       | 89897878767               |                                       | 11       | I |  |  |
|                                                                                                    |                                                                                                    | Characters available 1989                             |                           |                                       | 1        |   |  |  |
| DISTRIBUTION %                                                                                                    | $m{*}$ Insert the distribution percentage of the consortium member that you will submit for t                                                     | his assessment                                        | 40                        | 122                                   |          |   |  |  |
| OTHER CONSORTIUM PARTNER                                                                                              | * Do you want to add another partner for the consortium?                                                                                          |                                                       | Yes 🔻                     |                                       |          |   |  |  |
|                                                                                                    |                                                                                                    |                                                       |                           |                                       |          |   |  |  |
|                                                                                                    |                                                                                                    |                                                       |                           |                                       |          | 1 |  |  |

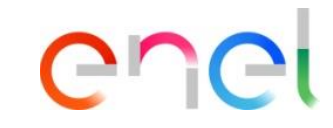

Once completed the form, click on *Save and continue* to access to the next form.

#### Note:

By flagging the question number 1, the supplier commits to the process that all the consortium members involved in the RFQ will do the registration on WeBUY and will activate a qualification process (necessary condition in order to go on with the RFQ).

Answering «Yes» to the last question implies the activation of an additional form related to the consortium member added

Supplier – Sending of the consortium members to qualify 5/6

| Editable Forms                                                              |                                                                                                    |                                                       | Save and Exit Save and Continue Cancel |  |  |  |  |
|-----------------------------------------------------------------------------|----------------------------------------------------------------------------------------------------|-------------------------------------------------------|----------------------------------------|--|--|--|--|
| Form Editing<br>Editable by Supplier 齄                                      |                                                                                                    |                                                       |                                        |  |  |  |  |
| Current Editing Allowed                                                     |                                                                                                    |                                                       |                                        |  |  |  |  |
| 26/03/2020 13:47                                                            |                                                                                                    | Last Editing Stopped 12/03/2020 16:21                 |                                        |  |  |  |  |
| Nome Form: CONSORZIATA #2                                                   | 2                                                                                                    |                                                       |                                        |  |  |  |  |
| Form Description                                                            |                                                                                                    |                                                       |                                        |  |  |  |  |
| CONSORTIUM PARTNER MANAGEMEI                                                | NT                                                                                                    |                                                       |                                        |  |  |  |  |
| Title                                                                       | Description                                                                                                    |                                                       | Response                               |  |  |  |  |
| REGISTRAZIONE CONSORZIATE                                                   | <ul> <li>Per procedere con la qualifica è necessario che tutte le consorziate elencate abbiano o<br/>Spuntare la casella per presa visione e accettazione</li> </ul> | ⊮Spuntare la casella per presa visione e accettazione |                                        |  |  |  |  |
| CONSORTIUM PARTNER # 1 - IN CASE OF ORDINARY CONSORTIUM INSERTYOUR OWN INFO |                                                                                                    |                                                       |                                        |  |  |  |  |
| Title                                                                       | Description                                                                                                    |                                                       | Response                               |  |  |  |  |
|                                                                             |                                                                                                    |                                                       | OC TERME DOLOMITI                      |  |  |  |  |
| CONSORTIUM MEMBER TRADE NAME                                                | Insert the trade name of the consortium member that you will submit for this assessn                                                                                 | nent                                                  | Characters available 1983              |  |  |  |  |
|                                                                             |                                                                                                    |                                                       | 898787676                              |  |  |  |  |
| CONSORTIUM MEMBER VAT NUMBER                                                | <ul> <li>Insert the VAT number of the consortium member that you will submit for this assess</li> </ul>                                                              | Characters available 1991                             |                                        |  |  |  |  |
| DISTRIBUTION %                                                              | ullet Insert the distribution percentage of the consortium member that you will submit for t                                                                         | this assessment                                       | 60 <sup>123</sup>                      |  |  |  |  |
|                                                                             | * Do you want to add another partner for the consortium?                                                                                                    |                                                       |                                        |  |  |  |  |

enel

Once completed the consortium related to the the second consortium member, click on *Save and continue*.

#### Note:

Answering «Yes» to the last question will imply the activation of an additional form related to the consortium member added In this case the answer selected is «No», so any additional form will be activated and the update is completed.

Supplier – Sending of the consortium members to qualify 6/6

| My Qualifications to update Legal Assessments Eco/Fin Assessments                                                                                                    | Qualifications                                                                                                    |                                        |
|----------------------------------------------------------------------------------------------------|----------------------------------------------------------------------------------------------------|----------------------------------------|
| Back to List                                                                                                    |                                                                                                    | View Assessment                        |
| <ul> <li>Request by Buyer Organisation: Enel</li> <li>Request Received On: 26/03/2020 13:47</li> <li>Return Status: Forms To Be Returned To Qualification Team</li> </ul> |                                                                                                    |                                        |
| Details Messages (Unread 0)                                                                                                    | Note                                                                                                    |                                        |
| Editable Forms                                                                                                    | All Forms have been reviewed and all mandatory fields completed<br>(i)<br>Return all listed Forms to the Buyer or go back to the Forms and Return them later | Return Forms To Qualification Team     |
| Title Supplier For Mandatory                                                                                                    | Return forms to Qualification Team     X     No, I will do it later       Optional     (First to Expire)                                                     | Form Editing Allowed on A Forms Viewed |
| 1 CONSORTIUM PARTNER #1                                                                                                    | 26/03/2020 14:02                                                                                                    | 26/03/2020 13:47 Yes                   |
| Total 1                                                                                                    |                                                                                                    | Page 1 of 1                            |

Once completed all the active questionnaires, a pop up message will appear proposing to the supplier to send the updated questionnaires to the qualification team.

① Click on Send form to the Qualification Team in order to complete the action.